| Title:   | How to Set Wi-Fi Function for HIKVISION Wi-Fi Camera | Version: | v1.0 | Date: | 11/29/2018 |
|----------|------------------------------------------------------|----------|------|-------|------------|
| Product: | Wi-Fi Cameras                                        |          |      | Page: | 1 of 6     |

#### Préparation

Routeur Wi-Fi

### Comment configurer la fonction Wi-Fi de la caméra Wi-Fi HIKVISION ?

#### 1) Définir l'IP du réseau local

1) Branchez la caméra et le PC sur le même routeur. Lancez le logiciel SADP et toutes les caméras IP du même réseau local seront affichées dans le logiciel. Définissez l'adresse IP de la caméra (par exemple 192.168.1.10).

| 6 | ) s <i>i</i> | ADP    |                      |          |               |      |                     |          |         |                      |                     | © _ □ ×                |
|---|--------------|--------|----------------------|----------|---------------|------|---------------------|----------|---------|----------------------|---------------------|------------------------|
|   | Total I      | number | of online devices: 6 |          |               |      |                     |          |         | Export Refresh       | Modify Network      | Parameters             |
|   |              | D ^    | l Device Type        | l Status | IPv4 Address  | Port | Software Ver   IPv4 | Gate I   | HTTP P. | Device Serial No.    | Enable DHCP         | nert                   |
| C | 0            | 001    | DS-2CD7A85G0-IZS     | Active   | 192.168.1.146 | 8000 | V5.5.81build 192.   | .168.1.1 | 80      | DS-2CD7A85G0-IZS2018 |                     |                        |
|   | 2 0          | 002    | DS-2CD2443G0-IW      | Active   | 192.168.1.10  | 8000 | V5.5.61build 10.9   | .97.254  | 80      | DS-2CD2443G0-IW20180 | Device Serial No.:  | DS-2CD2443G0-IW2018090 |
|   | 0            | 003    | DS-2CD4A35FWD        | Active   | 192.168.1.2   | 8000 | V5.4.5build 1 192.  | .168.1.1 | 80      | DS-2CD4A35FWD-IZH2   | IP Address:         | 192.168.1.10           |
| C | 0            | 004    | DS-2CD2T85FWD-I8     | Active   | 192.168.1.123 | 8000 | V5.5.53build 192.   | .168.1.1 | 80      | DS-2CD2T85FWD-I8201  | Port:               | 8000                   |
| C | 0            | 005    | DS-2CV2Q21FD-IW      | Active   | 192.168.1.133 | 8000 | V5.4.4build 1 192.  | .168.1.1 | 80      | DS-2CV2Q21FD-IW20181 | Subnet Mask:        | 255.255.255.0          |
| C | 0            | 006    | DS-PWA32-HSR         | Active   | 192.168.1.157 | 8000 | V1.0.0build 1 192.  | .168.1.1 | 80      | DS-PWA32-HSR2018072  | Gateway:            | 10 9 97 254            |
|   |              |        |                      |          |               |      |                     |          |         |                      | IPv6 Address        |                        |
|   |              |        |                      |          |               |      |                     |          |         |                      | IPV0 Address.       |                        |
|   |              |        |                      |          |               |      |                     |          |         |                      | IPv6 Gateway:       | :                      |
|   |              |        |                      |          |               |      |                     |          |         |                      | IPv6 Prefix Length: | 64                     |
|   |              |        |                      |          |               |      |                     |          |         |                      | HTTP Port:          | 80                     |
|   |              |        |                      |          |               |      |                     |          |         |                      |                     |                        |
|   |              |        |                      |          |               |      |                     |          |         |                      |                     | ecurity Verification   |
|   |              |        |                      |          |               |      |                     |          |         |                      | Admin Password:     |                        |
|   |              |        |                      |          |               |      |                     |          |         |                      |                     |                        |
|   |              |        |                      |          |               |      |                     |          |         |                      |                     |                        |
|   |              |        |                      |          |               |      |                     |          |         |                      |                     | Modify                 |
|   |              |        |                      |          |               |      |                     |          |         | •                    |                     | Forgot Password        |

#### 2) Définir l'IP du WLAN

1) Entrez l'adresse IP (192.168.1.10) dans le navigateur IE pour vous connecter.

| Title:   | How to Set Wi-Fi Function for HIKVISION Wi-Fi Camera       | Version:            | v1.0              | Date:        | 11/29/2018 |
|----------|------------------------------------------------------------|---------------------|-------------------|--------------|------------|
| Product: | Wi-Fi Cameras                                              |                     |                   | Page:        | 2 of 6     |
|          | (-))) thtp://192.168.1.10/oc/page/login.asp?_1543564858465 | ×                   |                   | - σ ×<br>命会® |            |
|          | HIKVISION                                                  |                     |                   | English      |            |
|          |                                                            | admin<br>E<br>Login | w<br>Shoween, tog |              |            |

2) Allez dans **Configuration> Network> TCP/IP**. Ensuite, nous pouvons vérifier l'IP du réseau local est la même que celle de l'étape précédente.

| TCP/IP DDNS PPPoE Port NAT                                                                              |  |
|----------------------------------------------------------------------------------------------------|--|
| Local     Lan Wlan                                                                                      |  |
| Network     NIC Type     Auto       Basic Settings     DHCP                                             |  |
| Advanced Settings IPv4 Address 192.168.1.10 Test                                                        |  |
| Image     IPv4 Subnet Mask     255.255.255.0       Image     IPv4 Default Gateway     10.9.97.254       |  |
| Event     IPv6 Mode     Route Advertisement     View Route Advertisement       Storage     IPv6 Address |  |
| IPv6 Subnet Mask IPv6 Default Gateway                                                                   |  |
| Mac Address 58:03:fb:8b:58:41                                                                           |  |
| MIU ISUU                                                                                                |  |

 Allez dans Configuration> Network> Advanced Settings> Wi-Fi, puis cliquez sur Rechercher. Nous pouvons rechercher tous les routeurs Wi-Fi à proximité. Sélectionnez le routeur Wi-Fi, puis saisissez les bons paramètres du routeur Wi-Fi. Cliquez ensuite sur Save.

| Title:   | How to Set Wi-F   | i Function f   | or HIKVISI               | ON Wi-Fi (           | Camera        | Versio           | n:              | v           | 1.0               | Date: | 11/29/2018 |
|----------|-------------------|----------------|--------------------------|----------------------|---------------|------------------|-----------------|-------------|-------------------|-------|------------|
| Product: | Wi-Fi Cameras     |                |                          |                      |               |                  |                 |             |                   | Page: | 3 of 6     |
|          |                   |                |                          |                      |               |                  |                 |             |                   |       |            |
|          | HIKVISION         | Live View      | Playback                 | Picture              | Configuration |                  |                 |             |                   |       |            |
|          |                   |                |                          |                      |               |                  |                 |             |                   |       | 1          |
|          | 🖵 Local           | SNMP FTP       | Email Platform           | n Access HTTPS       | QoS WI-FI     | Integration Prot | ocol Network Se | rvice       |                   |       |            |
|          | System            | Enable         |                          |                      |               |                  |                 |             |                   |       |            |
|          | Network           | Wireless L     | ist                      |                      |               |                  |                 |             | Search            |       |            |
|          | Basic Settings    | No.            | SSID                     | Working Mode         | Security Mode | Channel          | Signal Strength | Speed(Mbps) | Connection Status |       |            |
|          | Advanced Settings | 1              | TP-LINK_2.4G             | Manage               | WPA2-personal | 1                | 100             | 150         | Connected         | ~     |            |
|          | Video/Audio       | 2              | HIK-Office               | Manage               | WPA2-personal | 1                | 100             | 150         | Disconnected      |       |            |
|          | 🔝 Image           | 3              | TPGuest017B              | Manage               | WPA2-personal | 1                | 100             | 150         | Disconnected      |       |            |
|          | Event             | 4              | HIK-Office               | Manage               | WPA2-personal | 6                | 98              | 150         | Disconnected      |       |            |
|          | 🖺 Storage         | 5              | HIK-Office               | Manage               | WPA2-personal | 1                | 92              | 150         | Disconnected      |       |            |
|          |                   | 6              | HIKVISION                | Manage               | not-encrypted | 6                | 92              | 150         | Disconnected      |       |            |
|          |                   | 7              | HIK-Office               | Manage               | WPA2-personal | 11               | 84              | 150         | Disconnected      |       |            |
|          |                   | 8              | HIK-Office               | Manage               | WPA2-personal | 6                | 82              | 150         | Disconnected      |       |            |
|          |                   | 9              | HIK-Office               | Manage               | WPA2-personal | 11               | 76              | 150         | Disconnected      |       |            |
|          |                   | 10             | 你以进去监控区域                 | Manage               | WPA2-personal | 2                | 72              | 150         | Disconnected      |       |            |
|          |                   | 11             | HIKVISION                | Manage               | not-encrypted | 6                | 72              | 150         | Disconnected      |       |            |
|          |                   | 12             | HIK-Office               | Manage               | WPA2-personal | 1                | 68              | 150         | Disconnected      | ~     |            |
|          |                   | 13             | chang_tp                 | Manage               | WPA2-personal | 8                | 62              | 150         | Disconnected      |       |            |
|          |                   | Wi-Fi          |                          |                      |               |                  |                 |             |                   |       |            |
|          |                   | SSID           | TP-LIN                   | K_2.4G               |               |                  |                 |             |                   |       |            |
|          |                   | Network Mode   | <ul> <li>Mana</li> </ul> | age                  |               |                  |                 |             |                   |       |            |
|          |                   | Security Mode  | WPA2-                    | personal             | <b></b>       |                  |                 |             |                   |       |            |
|          |                   | Encryption Typ | De TKIP                  |                      | ~             |                  |                 |             |                   |       |            |
|          |                   | Key 1 🖲        | 00000                    | •••                  | to 64         |                  |                 |             |                   |       |            |
|          |                   |                | boxador                  | imal characters of 8 | 10 04         |                  |                 |             |                   |       |            |

4) Allez dans **Configuration> Network> Basic Settings> TCP/IP> Wlan**. Nous pouvons alors définir l'IP du WLAN comme étant 192.168.1.155.

| HI                   | KVISION                                  | Live View Pla                                              | yback                                                       | Picture                            | Configuration |  |
|----------------------|------------------------------------------|------------------------------------------------------------|-------------------------------------------------------------|------------------------------------|---------------|--|
| <b>P</b>             | Local<br>System                          | TCP/IP DDNS P                                              | PPPoE Port                                                  | NAT                                |               |  |
| G                    | Network Basic Settings Advanced Settings | IPv4 Address<br>IPv4 Subnet Mask                           | DHCP<br>192.168.1.1<br>255.255.25                           | 155                                | Test          |  |
| 9.<br>21<br>11<br>11 | Video/Audio<br>Image<br>Event<br>Storage | IPv4 Default Gateway<br>Mac Address<br>Multicast Address   | [192.168.1. <sup>-</sup><br> d0-c5-d3-8<br> <br> ☑ Enable M | 1<br>1-c0-47<br>fulticast Discover | y             |  |
|                      | -                                        | DNS Server<br>Preferred DNS Server<br>Alternate DNS Server | 8.8.8.8                                                     |                                    |               |  |

© Hangzhou Hikvision Digital Technology Co.,Ltd. All Rights Reserved.

No.555 Qianmo Road, Binjiang District, Hangzhou 310052, China • Tel: +86-571-8807-5998 • Fax: +1 909-595-0788 E-Mail: <u>support@hikvision.com</u> • <u>www.hikvision.com</u>

| Title:   | How to Set Wi-Fi Function for HIKVISION Wi-Fi Camera | Version: | v1.0 | Date: | 11/29/2018 |
|----------|------------------------------------------------------|----------|------|-------|------------|
| Product: | Wi-Fi Cameras                                        |          |      | Page: | 4 of 6     |

#### 3) Connexion de la caméra via WLAN

1) Débranchez le câble entre la caméra et le routeur. Lorsque nous lançons le SADP, l'IP du WLAN s'affiche dans le logiciel.

|    | SADP    |                          |        |               |      |               |             |        |                |              |                     | ① _ □ :                | × |
|----|---------|--------------------------|--------|---------------|------|---------------|-------------|--------|----------------|--------------|---------------------|------------------------|---|
| To | tal num | per of online devices: 6 |        |               |      |               |             |        | Export         | Refresh      | Modify Network      | Parameters             |   |
|    | I ID    | •   Device Type          | Status | IPv4 Address  | Port | Software Ver  | IPv4 Gate   | HTTP P | .   Device Ser | ial No.      | Enable DHCP         |                        |   |
|    | 001     | DS-2CD7A85G0-IZS         | Active | 192.168.1.146 | 8000 | V5.5.81build  | 192.168.1.1 | 80     | DS-2CD7A       | 85G0-IZS2018 | Enable Hik-Cor      | inect                  |   |
|    | 002     | DS-2CD2T85FWD-I8         | Active | 192.168.1.123 | 8000 | V5.5.53build  | 192.168.1.1 | 80     | DS-2CD2T       | 85FWD-182016 | Device Serial No.:  | DS-2CD2443G0-IW2018090 |   |
|    | 003     | DS-2CD4A35FWD            | Active | 192.168.1.2   | 8000 | V5.4.5build 1 | 192.168.1.1 | 80     | DS-2CD4A       | 35FWD-IZH2   | IP Address:         | 192.168.1.155          |   |
|    | 004     | DS-2CD2443G0-IW          | Active | 192.168.1.155 | 8000 | V5.5.61build  | 192.168.1.1 | 80     | DS-2CD24       | 43G0-IW2018  | Ports               | 8000                   |   |
|    | 005     | DS-2CV2Q21FD-IW          | Active | 192.168.1.133 | 8000 | V5.4.4build 1 | 192.168.1.1 | 80     | DS-2CV2Q       | 21FD-IW20181 | Subnet Mask:        | 255 255 255 0          |   |
|    | 006     | DS-PWA32-HSR             | Active | 192.168.1.157 | 8000 | V1.0.0build 1 | 192.168.1.1 | 80     | DS-PWA32       | -HSR2018072  | Gatawaa             | 200.200.200.0          |   |
|    |         |                          |        |               |      |               |             |        |                |              | in c i l l          | 192.108.1.1            |   |
|    |         |                          |        |               |      |               |             |        |                |              | IPv6 Address:       | :                      |   |
|    |         |                          |        |               |      |               |             |        |                |              | IPv6 Gateway:       | :                      |   |
|    |         |                          |        |               |      |               |             |        |                |              | IPv6 Prefix Length: | 0                      |   |
|    |         |                          |        |               |      |               |             |        |                |              | HTTP Port:          | 80                     |   |
|    |         |                          |        |               |      |               |             |        |                |              |                     |                        |   |
|    |         |                          |        |               |      |               |             |        |                |              |                     | ecurity Verification   |   |
|    |         |                          |        |               |      |               |             |        |                |              | Admin Password:     |                        |   |
|    |         |                          |        |               |      |               |             |        |                |              |                     |                        |   |
|    |         |                          |        |               |      |               |             |        |                |              |                     |                        |   |
|    |         |                          |        |               |      |               |             |        |                |              |                     | Modify                 |   |
| 4  |         |                          |        |               |      |               |             |        |                | •            |                     | Forgot Password        |   |

2) Tapez l'IP du WLAN (192.168.1.155) dans le navigateur IE, nous pouvons nous connecter à la caméra IP par Wi-Fi.

| (-) (-) http://1 | 92.168.1.155/ | loc/page/login.asp?_1543565142355 | D + C | Login | × |
|------------------|---------------|-----------------------------------|-------|-------|---|
|                  |               |                                   |       |       |   |

HIKVISION

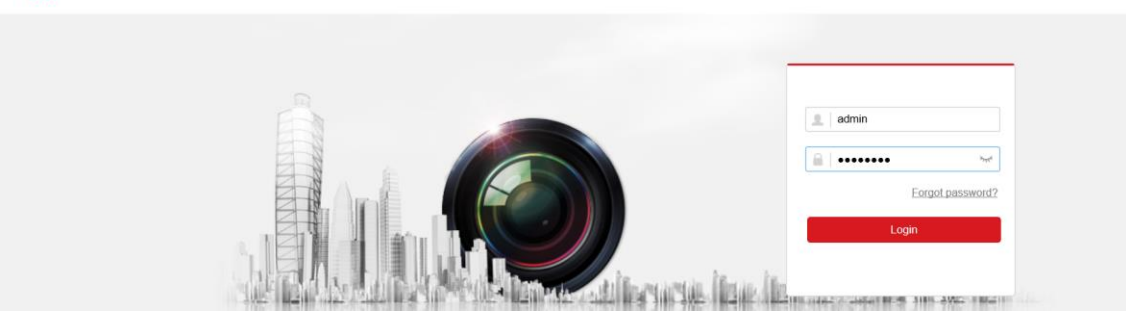

3) Nous pouvons avoir une vue en direct de la caméra.

| Title:   | How to Set Wi-Fi Function for HIKVISION Wi-Fi Camera | Version: | v1.0 | Date: | 11/29/2018 |
|----------|------------------------------------------------------|----------|------|-------|------------|
| Product: | Wi-Fi Cameras                                        |          |      | Page: | 5 of 6     |

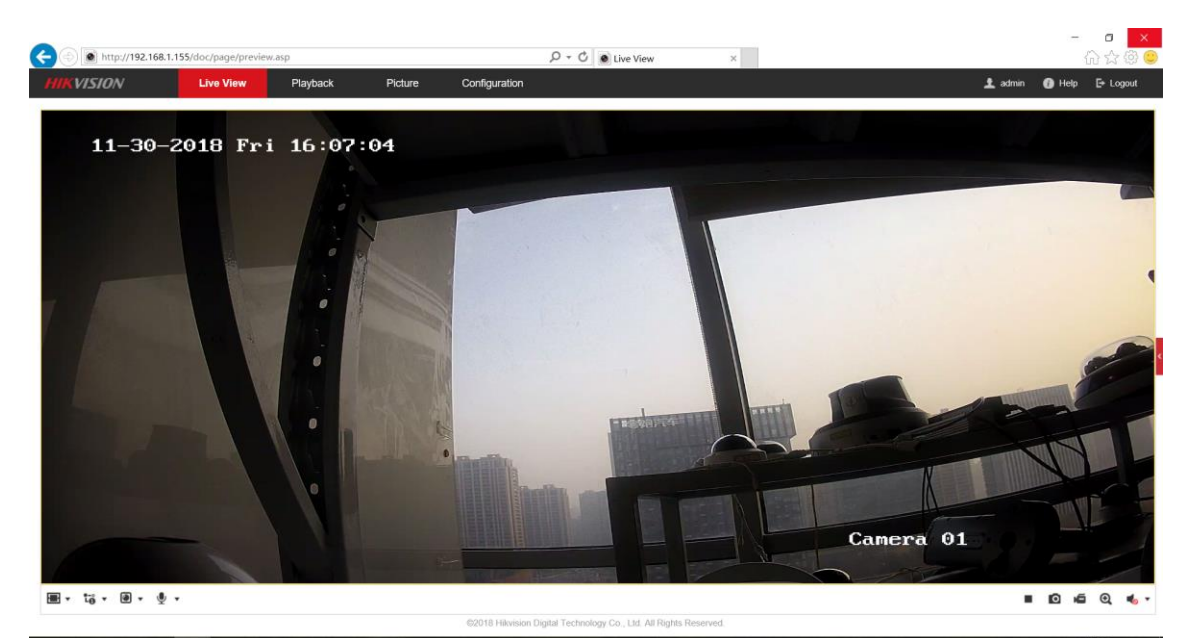

| Title:   | How to Set Wi-Fi Function for HIKVISION Wi-Fi Camera | Version: | v1.0 | Date: | 11/29/2018 |
|----------|------------------------------------------------------|----------|------|-------|------------|
| Product: | Wi-Fi Cameras                                        |          |      | Page: | 6 of 6     |

### First Choice for Security Professionals HIKVISION Technical Support